## How to Fix Windows 10 Start Button and other Icon Failures

Here is the code to paste in powershell administrator:

This code worked after looking hard for the right code:

Get-AppXPackage | Foreach {Add-AppxPackage -DisableDevelopmentMode -Register "\$(\$\_.InstallLocation)\AppXManifest.xml"}

The following code was the original I used, but it didn't work:

Get-AppXPackage -AllUsers | Foreach {Add-AppxPackage -DisableDevelopmentMode -Register "\$(\$\_.InstallLocation)\AppXManifest.xml"}

If the power shell method does not work or any of the advice below, try reinstalling windows apps: 1. Reinstall Windows apps Launch the Task manager and open a new PowerShell window with administrative privileges, as explained above. When the Windows PowerShell window opens copy the line below and paste it into the PowerShell window by simply right-clicking at the blinking PS C:\WINDOWS\system32> prompt, or by pressing [Ctrl] + [V] on the keyboard: Get-AppXPackage -AllUsers | Foreach {Add-AppxPackage -DisableDevelopmentMode -Register "\$(\$\_.InstallLocation)\AppXManifest.xml"} Wait until the app download and installation process completes — ignore any red text that appears —

and restart Windows.